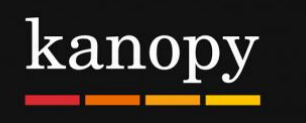

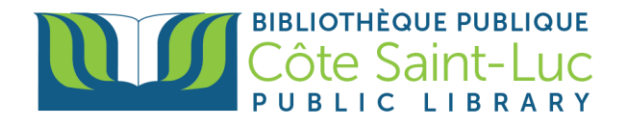

## L'application Kanopy pour appareils Android

## Étape 1: Télécharger l'application Kanopy

- 1) Allez à votre **Play Store**  $\rightarrow$
- 2) Appuyez dans la **barre de recherche** en haut de l'écran.

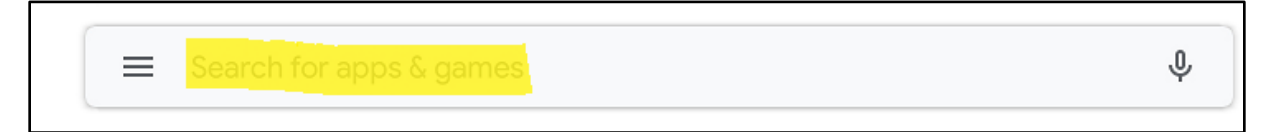

3) Inscrivez Kanopy and sélectionnez Kanopy du menu déroulant.

| ÷ | kanopy                | × |
|---|-----------------------|---|
| Q | kanopy for android tv | Γ |
| Q | kanopy                | ⊼ |

4) Appuyez sur **Install / Installer** pour télécharger et installer l'application Kanopy.

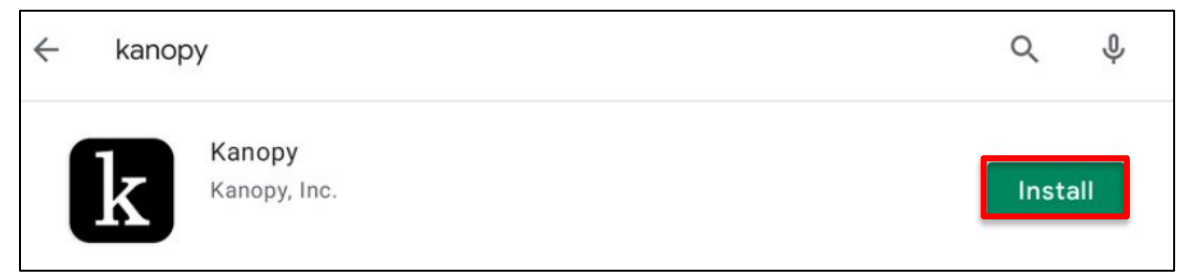

5) Une fois l'application téléchargée, appuyez sur **Open / Ouvrir**.

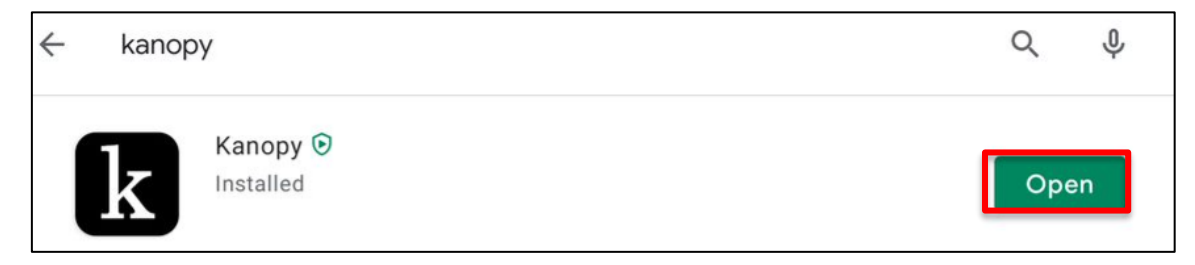

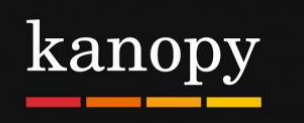

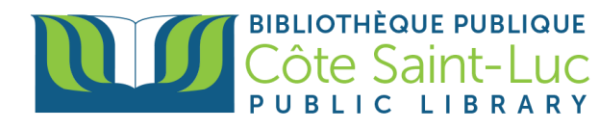

## Étape 2: Créer un compte Kanopy avec votre carte de la bibliothèque

1) Dans l'application Kanopy, appuyez sur Get Started.

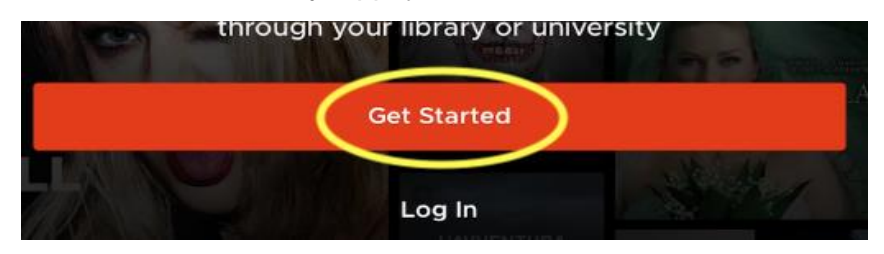

2) Appuyez sur Find Library.

| Do you have a library card? |                                                                                                    |  |  |
|-----------------------------|----------------------------------------------------------------------------------------------------|--|--|
|                             | First, find your public library. Then, enter your library card information. If you don't have one yet, we'll help you get one. Find Library |  |  |

 Si vos services de localisation sont activés, l'application localisera automatiquement la bibliothèque la plus proche. Sinon, entrez Côte Saint-Luc Public Library dans la barre de recherche. Appuyez sur Select this Library.

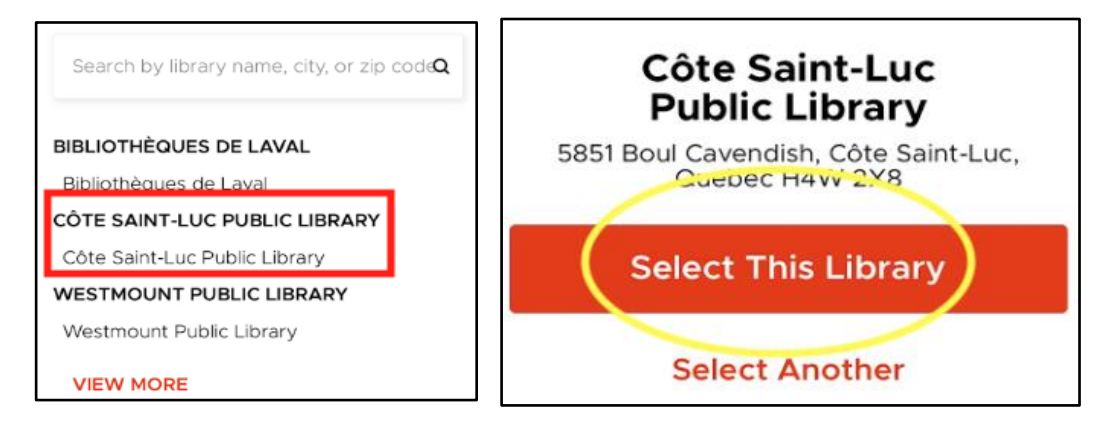

4) Appuyez sur Next.

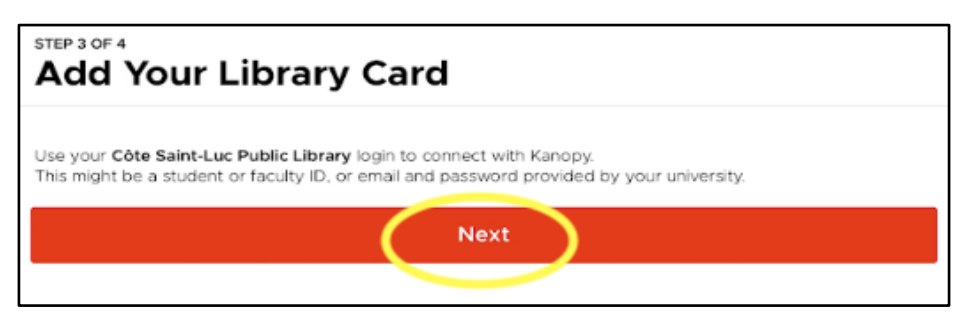

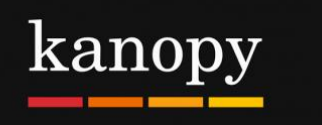

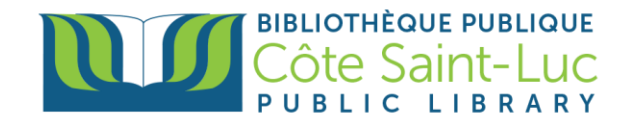

5) Entrez votre **numéro de carte de bibliothèque** à 14 chiffres et votre **NIP**. Appuyez sur **Login.** 

| Library barcode number / Code-barres |   |
|--------------------------------------|---|
|                                      |   |
| PIN / NIP                            |   |
|                                      |   |
|                                      |   |
| Login                                | _ |

6) Pour créer votre compte, entrez votre nom, nom de famille, ainsi que votre adresse courriel. Créez un mot de passe et appuyez sur **Sign up**.

| taktorosian@cotesaintluc.org                                                                            |  |  |  |
|----------------------------------------------------------------------------------------------------|--|--|--|
|                                                                                                    |  |  |  |
| By signing up you confirm that you're 13 years or older and agree to Kanopy's Terms and Privacy Policy. |  |  |  |
| Sign Up                                                                                                 |  |  |  |

## Étape 3: Parcourir la collection Kanopy et chercher pour des films

1) Dans l'application Kanopy, le menu est en bas de l'écran. Parcourez la page **Home** pour voir les catégories de films en vedette.

|    | Home                 | Browse             | Q Search                 | My Lists                  | More           |
|----|----------------------|--------------------|--------------------------|---------------------------|----------------|
| 2) | ) Pour parcourir pa  | r genre, appuyez s | sur <b>Browse</b> en bas | de l'écran.               |                |
|    | 谷 Home               | Brow               | vse                      | Q Search                  |                |
| 3) | ) Pour faire la rech | erche d'un film en | particulier, appuye      | z sur <b>Search</b> en ba | as de l'écran. |
|    | Browse               |                    | earch                    | My Lists                  |                |

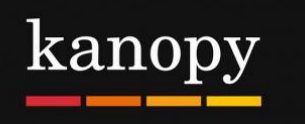

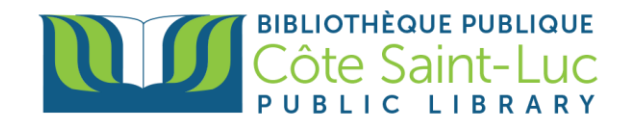

4) Tapez le nom d'un film dans la zone de recherche en haut et appuyez sur Search.

| Q. The departure          |                |                | Cancel    |  |
|---------------------------|----------------|----------------|-----------|--|
| Videos                    | Subjects       |                | Companies |  |
|                           | 0              |                |           |  |
|                           |                |                |           |  |
|                           |                |                |           |  |
|                           |                |                |           |  |
|                           |                |                |           |  |
| ର ଅ                       |                |                |           |  |
| 1 2 3 4<br><b>q w e r</b> | 5 6<br>t y     | 7 8 9<br>U i O | p 🙁       |  |
| a s d                     | å í (<br>f g h | j k            | search    |  |

5) Localisez votre film souhaité à partir des résultats et appuyez dessus pour plus d'informations.

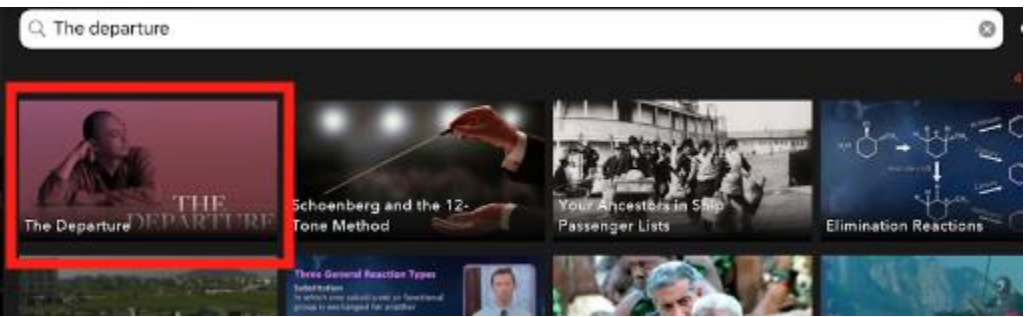

6) Ici, vous verrez un synopsis et d'autres détails. Si vous ne souhaitez pas le regarder tout de suite, vous pouvez l'ajouter à votre **Watchlist**.

| The Den                                                                                                    | arture                                                           |                                |                                             |                                  |
|----------------------------------------------------------------------------------------------------|------------------------------------------------------------------|--------------------------------|---------------------------------------------|----------------------------------|
| The Life of                                                                                                    | an Unconventional Mon                                            | k                              |                                             |                                  |
| 1 hr 27 mins                                                                                                    |                                                                  |                                |                                             |                                  |
|                                                                                                    |                                                                  |                                |                                             |                                  |
|                                                                                                    | Synops                                                           | is .                           |                                             |                                  |
| Ittetsu Nemoto, a former punk-turned-Buddhist priest in Japan, has made a career out of helping suicidal people find reasons to live. But this work has come increasingly at the cost of his own family and health, as he refuses to draw lines between those he counsels and himself. |                                                                  |                                |                                             |                                  |
| Nominated fo                                                                                                    | r Best Documentary Feature at t                                  | he <b>Tribeca Film Festiva</b> | and the Film Independent Spirit Award       | ls.                              |
| "This is a film :<br>Lewis, <b>The Sa</b>                                                                                                    | that manages to be simple yet th<br><b>n Francisco Chronicle</b> | ought-provoking, sad ye        | t comforting, and anguished yet tranquil. I | n short, a work of art." - David |
| "Highly Recor                                                                                                    | nmended!" - <b>Video Librarian</b>                               |                                |                                             |                                  |
|                                                                                                    |                                                                  | +                              | <u>ن</u>                                    |                                  |
|                                                                                                    |                                                                  | Watchlist                      | Share                                       |                                  |
|                                                                                                    |                                                                  |                                |                                             |                                  |

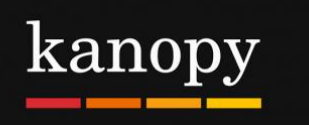

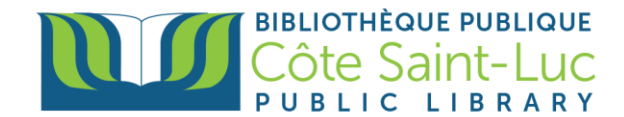

 Appuyez le bouton Play pour visionner. N'oubliez pas que vous pouvez visionner un total de 7 films par mois. Le nombre de crédits qu'il vous reste sera affiché dans le coin supérieur droit de l'écran.

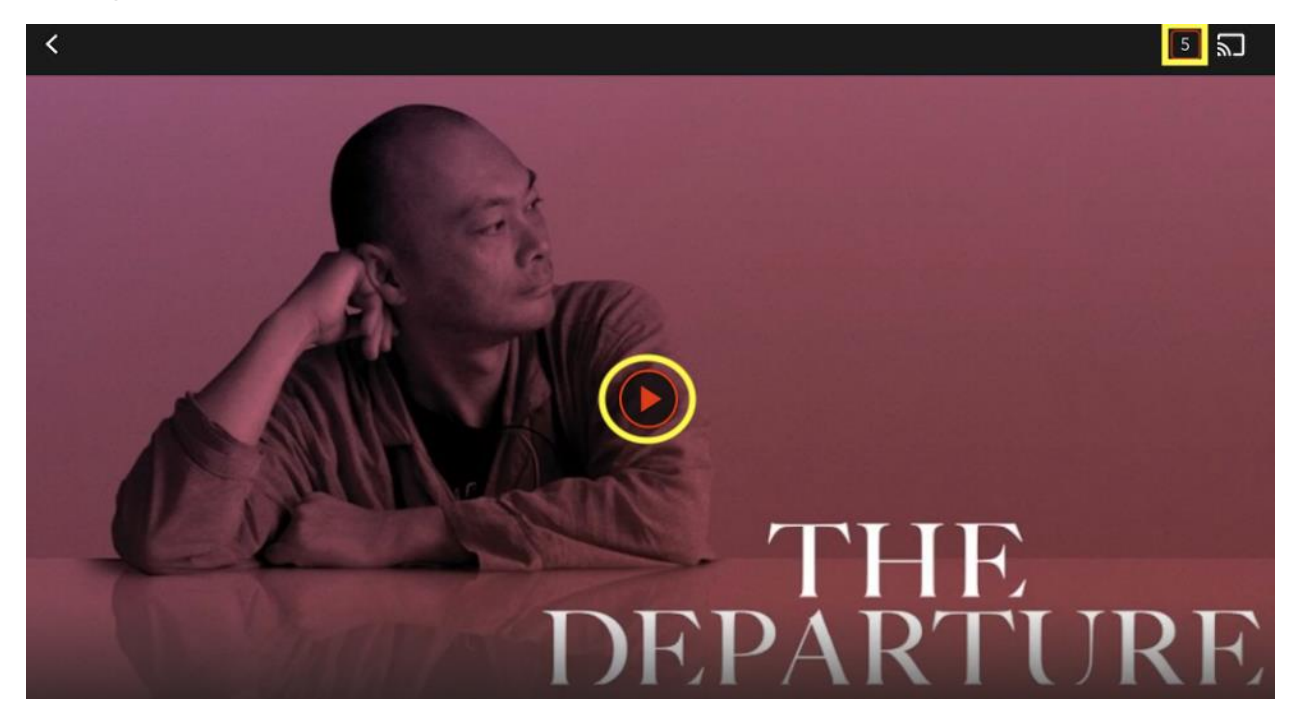

8) Appuyez sur **My Lists** à partir du menu en bas de l'écran pour voir les films ou émissions que vous regardez actuellement, ainsi que votre Watchlist.

| My Lists          | 🗮 More                                                                                                    |              |  |
|-------------------|----------------------------------------------------------------------------------------------------|--------------|--|
| kanopy            |                                                                                                    | 5 2          |  |
| Continue Watching |                                                                                                    | My Watchlist |  |
|                   |                                                                                                    |              |  |
| 6                 | The Departure                                                                                                    |              |  |
| DEPARTURE         | Ittetsu Nemoto, a former punk-turned-Buddhist priest in Japan, has made a career out of helping<br>suicidal people find reasons to live. But this work has come increasingly at the cost of his own family<br>and health, as he refuses to draw lines between those he counsels and himself.<br>Nominated for Best Documentary Feature at the Tribeca Film Festival and the Film Independent S… |              |  |

9) Pour plus d'informations sur votre compte, appuyez sur l'option **More** dans le menu du bas. Ici, vous pouvez voir les informations de votre compte et vous déconnecter.

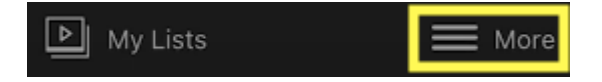